## Scoreboard 盤後資料用戶指南(供盤後資料用家使用)

#### Contents

| MSData (總資料檔) 安裝指南            | 2 |
|-------------------------------|---|
| 以 MSDATA 更新每日資料檔              | 5 |
| EOD Updater 安裝指南 (只供以每日資料檔更新) | 9 |
| 以每日資料檔作更新                     |   |

## MSData (總資料檔) 安裝指南

Msdata 可於登入 Cyberquote 網站後下載。

1) 按 MSDATA.EXE 全部資料安裝檔啟動下載。

| CQ CyberQuot | e.com.hk                                                                                        | 主頁 聯絡我們 Contact Us Q&A  POEMS                                 |
|--------------|-------------------------------------------------------------------------------------------------|---------------------------------------------------------------|
| C/           | 下載回<br>• 資料更新提示<br>盤後資料更新時間:10/16/2012 5:11::                                                   | 52 PM                                                         |
|              | <ul> <li>香港股票分類檔</li> <li>酸票分類資料檔 使用說明</li> <li>香港1分鐘指數期貨數據 (Hong Kong 200801-201006</li> </ul> | 更新日期: 2009-11-18<br>( 1min. Futures Data)<br>更新日期: 2010-06-02 |
| <            | 王新香港股票 (Metaslock Data) 王前<br>MSDATA.EXE 全部資料安裝福<br>(安裝方法論按這裡)                                  | 至約安裝檔(包括自1993年至今除息後資料)                                        |
|              | i BOD wdater 軟件 (加強版v1.0.0.2, 更<br>我們現提供新的盤後資料員<br>* EOD Updater 可於Windows                      | 新日期2010年1月29日)<br>京新軟件(EOD Updater):<br>Wista 及 Windows7 上使用  |

2) 按"確認"下載。

| End of Date 資料下載確認 |           |           |  |
|--------------------|-----------|-----------|--|
| 檔案                 | 可下載次數(即日) | 已下載次數(即日) |  |
| AdjustMSDATA.EXE   | 30        | 2         |  |
| 確認取消               |           |           |  |

客人每天下載限制次數以列在方格裏,已下載次數將放每天早上重新計,敬請留意

如您單擊「確認」按鈕,客人便可下載歷史資料並扣除下載次數,如您單擊「取消」按鈕,視 窗便會返回主目錄

3) 下載後請到你剛選擇下載目的資料夾,雙擊 MSdata.exe 執行安裝。

| 😺 l ⊋ 🚯 = l          |                               | Downloads          |                 |           |   |
|----------------------|-------------------------------|--------------------|-----------------|-----------|---|
| File Home Share      | View                          |                    |                 | $\otimes$ | 0 |
|                      | <ul> <li>Downloads</li> </ul> | ~ d                | Search Download | s 🔎       |   |
| 🔆 Favorites          | Name                          | Date modified      | Туре            | Size      |   |
| Desktop<br>Downloads | 🔭 MSData                      | 10/16/2012 9:23 PM | Application     | 44,159 KB |   |

4) 解壓縮視窗出現,輸入 "C:\" 或其他本機磁碟,亦可按 "Browse" 選擇目標資料夾。 選擇後按 "Install" 開始解壓縮安裝。

| <b>3</b>                                                                                                    | WinRAR self-extracting archive | x |
|----------------------------------------------------------------------------------------------------|--------------------------------|---|
| <ul> <li>Press Install button to start extraction.</li> <li>Use Browse button to select the destination folder from the folders tree. It can be also entered manually.</li> <li>If the destination folder does not exist, it will be created automatically before extraction.</li> </ul> |                                |   |
|                                                                                                    | Destination folder             |   |

5) 安裝進行中,安裝視窗會於安裝完畢後自動關閉。

| 3 | WinRAR self-extracting                                                                                                    | archive | <b>— — X</b> |
|---|----------------------------------------------------------------------------------------------------|---------|--------------|
|   | Extracting Msdata \hk0251\F132.DOP<br>Extracting Msdata \hk0251\F133.DAT<br>Extracting Msdata \hk0251\F133.DOP<br>Extracting Msdata \hk0251\F134.DAT<br>Extracting Msdata \hk0251\F134.DOP<br>Extracting Msdata \hk0251\F135.DAT<br>Extracting Msdata \hk0251\F135.DAT<br>Extracting Msdata \hk0251\F136.DAT<br>Extracting Msdata \hk0251\F137.DAT<br>Extracting Msdata \hk0251\F138.DAT<br>Extracting Msdata \hk0251\F138.DAT<br>Extracting Msdata \hk0251\F138.DAT<br>Extracting Msdata \hk0251\F138.DAT<br>Extracting Msdata \hk0251\F138.DOP<br>Extracting Msdata \hk0251\F138.DOP<br>Extracting Msdata \hk0251\F138.DOP<br>Extracting Msdata \hk0251\F138.DOP<br>Extracting Msdata \hk0251\F138.DOP |         | *            |
|   | Destination folder<br>C:\<br>Installation progress                                                                                                    | Install | Browse       |

6) 安裝完畢後 "Msdata" 資料夾可於 "我的電腦" → "C:\" 或於步驟 4 選擇的目標資料 夾內看見。

| 📥 l ⊋ 🔒 = l     |                            | Local Disk (C:)    |                   | _ 0  | х   |
|-----------------|----------------------------|--------------------|-------------------|------|-----|
| File Home Share | View                       |                    |                   |      | ⊘ ? |
|                 | mputer 🕨 Local Disk (C:) 🕨 | ~ C                | Search Local Disk | (C:) | ٩   |
| 🚖 Favorites     | Name                       | Date modified      | Туре              | Size |     |
| E Desktop       | 퉬 MetaStock Data           | 10/13/2012 3:50 PM | File folder       |      |     |
| 🗼 Downloads     | 퉬 Msdata                   | 10/16/2012 5:06 PM | File folder       |      |     |
| 🗐 Recent places | 퉬 PerfLogs                 | 5/19/2012 3:45 PM  | File folder       |      |     |
|                 | 퉬 Program Files            | 10/16/2012 9:18 PM | File folder       |      |     |
| 詞 Libraries     | 퉬 Users                    | 10/10/2012 9:28 PM | File folder       |      |     |

7) 現在可於 MetaStock 開啟 Msdata 之圖表。於 MetaStock 按 "File" → "Open" · 選擇 "C:\"或於步驟 4 選擇的目標資料夾(數據會分到不同資料夾·例如1號會存在 hk0001 資料夾內而 939 則號會存在 hk0750 資料夾內 · 其他指數數據會在 hkindex 內找 到) · 按下選擇的股票便可開啟此股票圖表。

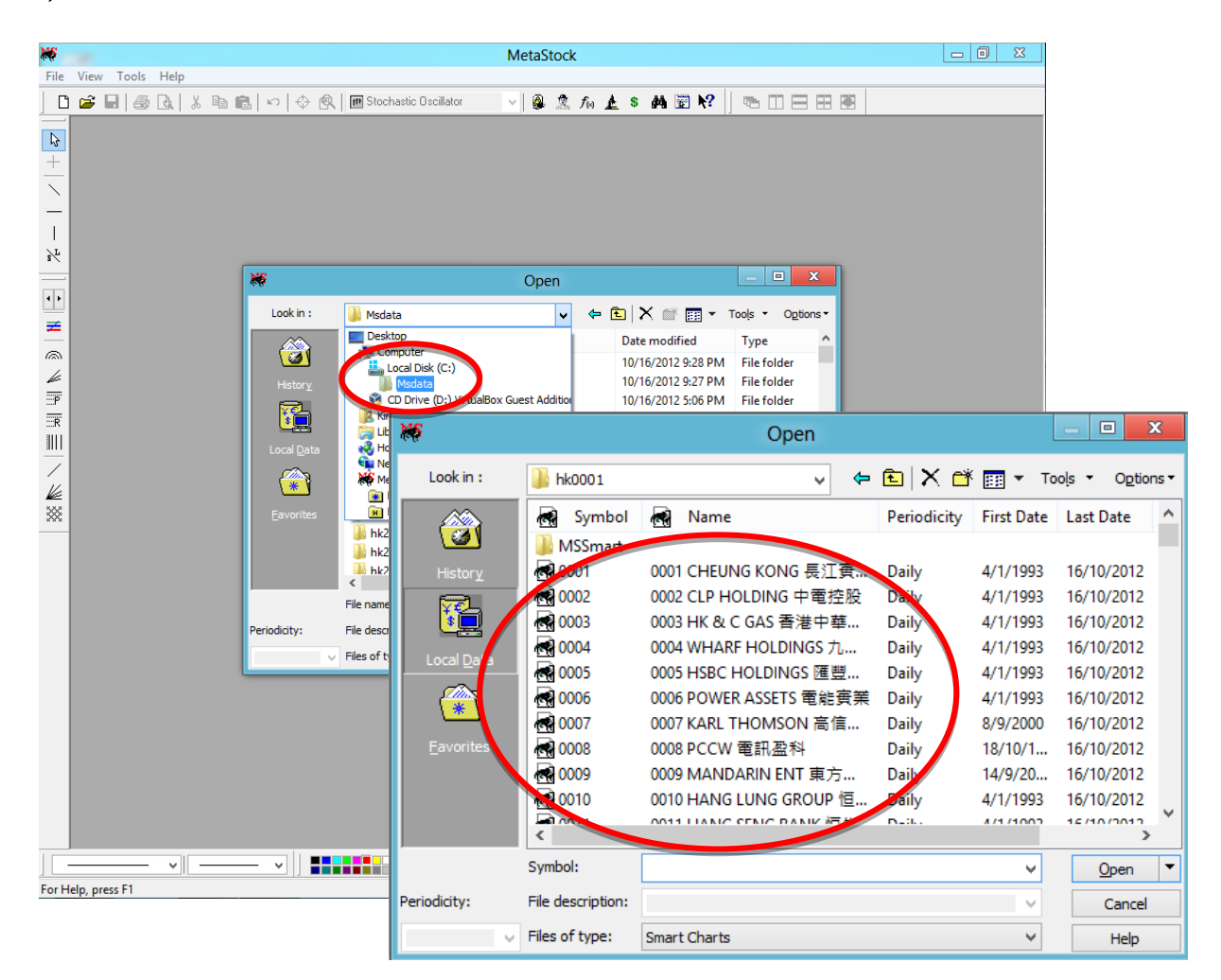

## 以 MSDATA 更新每日資料檔

Cyberquote 提供兩種更新資料檔的方法,第一種是以最新 MSDATA 取代已有的 MSDATA 總資料檔。第二種方法則是利用 EOD Updater 更新每日資料檔。(第二種方法請 查閱第 12 頁)

如以第一種以最新 MSDATA 取代已有的 MSDATA 總資料檔,請於登入 Cyberquote 網站 後下載。

1) 按 MSDATA.EXE 全部資料安裝檔啟動下載。(MSDATA 資料更新時間可於資料更新提示看到)

| <u> </u> |                                          | 主頁 聯絡我們 Contact Us Q&A  POE |
|----------|------------------------------------------|-----------------------------|
| CyberQue | ote.com.hk                               |                             |
|          | 下載區                                      |                             |
|          | 資料更新提示                                   |                             |
|          | 盤後質料更新時間:10/16/2012 5:1                  | 11:52 PM                    |
|          | • 香港股票分類檔                                |                             |
|          | 股票分類資料檔 使用說明                             | 更新日期: 2009-11-18            |
|          | • 香港1分鐘指數期貨數據 (Hong K                    | ong 1min. Futures Data)     |
|          | 200801-201006                            | 更新日期: 2010-06-02            |
|          | 主新香港股票 (Metastock Data) 主                | 前令科安裝檔(包括自1993年至今除息後資料)     |
|          | MSDATA.EXE 全部資料安裝檔<br>(安裝方 <b>法請技這裡)</b> |                             |
|          | 200 Updater 軟件下載                         |                             |
|          | 1. EOD updater 軟/1年(月日分型角度VII.0.0.2)     | ,更新日期2010年1月29日)            |
|          | 我們現提供新的盤後資源                              | 料更新軟件(EOD Updater):         |
|          | * EOD Updater 可於Wind                     | lows Vista 及 Windows7 上使用   |
|          |                                          |                             |

#### 3) 按"確認"下載。

| End of Date 資料下載確認     |    |   |  |  |
|------------------------|----|---|--|--|
| 檔案 可下載次數(即日) 已下載次數(即日) |    |   |  |  |
| AdjustMSDATA.EXE       | 30 | 2 |  |  |
| 確認 取消                  |    |   |  |  |

客人每天下載限制次數以列在方格裏,已下載次數將放每天早上重新計,敬請留意

如您單擊「確認」按鈕,客人便可下載歷史資料並扣除下載次數,如您單擊「取消」按鈕,視 窗便會返回主目錄 4) 下載後請到你剛選擇下載目的資料夾,雙擊 MSdata.exe 執行安裝。

| 🚯 I 🕞 🚯 = I                                                           |                               | Downloads          |                 |           | x   |
|-----------------------------------------------------------------------|-------------------------------|--------------------|-----------------|-----------|-----|
| File Home Share                                                       | View                          |                    |                 | 0         | ⊘ ? |
|                                                                       | <ul> <li>Downloads</li> </ul> | ~ C                | Search Download | s         | ٩   |
| 🚖 Favorites                                                           | Name                          | Date modified      | Туре            | Size      |     |
| <ul> <li>Desktop</li> <li>Downloads</li> <li>Recent places</li> </ul> | 🐨 MSData                      | 10/16/2012 9:23 PM | Application     | 44,159 KB |     |

5) 解壓縮視窗出現,請按 "Browse" 選擇現存有 MSDATA 總資料檔的資料夾 (一般 為" C:\")。選擇後按 "Install" 開始解壓縮安裝。

| 3 | WinRAR self-extracting archive                                                                                                    |
|---|----------------------------------------------------------------------------------------------------|
|   | <ul> <li>Press Install button to start extraction.</li> <li>Use Browse button to select the destination folder from the folders tree. It can be also entered manually.</li> <li>If the destination folder does not exist, it will be created automatically before extraction.</li> </ul> |
|   | Destination folder    Browse  Installation progress                                                                                                    |
|   | Install Cancel                                                                                                    |

6) 按 "Yes to All" 或 "全部皆是" 確認最新 MSDATA 將取代已有的 MSDATA 總資料 檔。

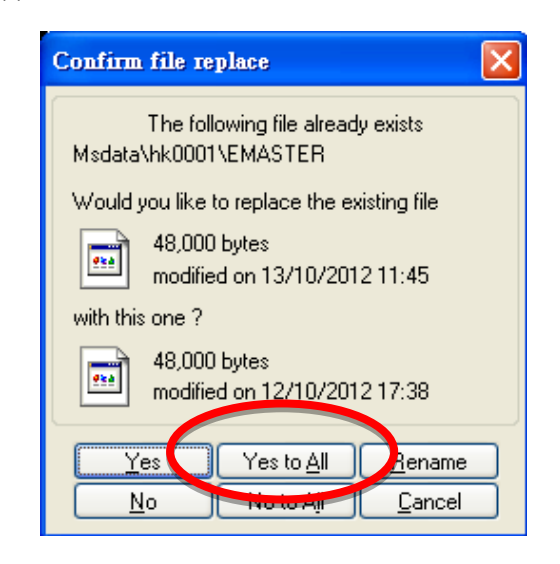

7) 安裝進行中,安裝視窗會於安裝完畢後自動關閉。

| 8 | WinRAR self-extracting                                                                                                    | archive | - • X       |
|---|----------------------------------------------------------------------------------------------------|---------|-------------|
|   | Extracting Msdata \hk0251\F132.DOP<br>Extracting Msdata \hk0251\F133.DAT<br>Extracting Msdata \hk0251\F133.DOP<br>Extracting Msdata \hk0251\F134.DAT<br>Extracting Msdata \hk0251\F134.DOP<br>Extracting Msdata \hk0251\F135.DAT<br>Extracting Msdata \hk0251\F135.DAT<br>Extracting Msdata \hk0251\F135.DAT<br>Extracting Msdata \hk0251\F137.DAT<br>Extracting Msdata \hk0251\F138.DAT<br>Extracting Msdata \hk0251\F138.DAT<br>Extracting Msdata \hk0251\F138.DAT<br>Extracting Msdata \hk0251\F138.DOP<br>Extracting Msdata \hk0251\F138.DOP<br>Extracting Msdata \hk0251\F138.DOP<br>Extracting Msdata \hk0251\F138.DOP<br>Extracting Msdata \hk0251\F139.DOP<br>Extracting Msdata \hk0251\F14.DAT | ×       | ►<br>Browse |
|   | Installation progress                                                                                                    |         |             |
|   |                                                                                                    | Install | Cancel      |

8) 安裝完畢後"Msdata"資料夾可於原本存有 MSDATA 總資料檔的資料夾 (一般為"C:\")內看見。

| 📥 I 💽 🕕 🖛 I     |                             | Local Disk (C:)    |                   |      | X   |
|-----------------|-----------------------------|--------------------|-------------------|------|-----|
| File Home Share | View                        |                    |                   |      | ⊘ 🥐 |
| < > < < <       | omputer 🔸 Local Disk (C:) 🔸 | ~ (                | Search Local Disk | (C:) | ٩   |
| 🔆 Favorites     | Name                        | Date modified      | Туре              | Size |     |
| 📃 Desktop       | 퉬 MetaStock Data            | 10/13/2012 3:50 PM | File folder       |      |     |
| 〕 Downloads     | 퉬 Msdata                    | 10/16/2012 5:06 PM | File folder       |      |     |
| 🔠 Recent places | 퉬 PerfLogs                  | 5/19/2012 3:45 PM  | File folder       |      |     |
|                 | 퉬 Program Files             | 10/16/2012 9:18 PM | File folder       |      |     |
| 詞 Libraries     | 퉬 Users                     | 10/10/2012 9:28 PM | File folder       |      |     |

### CYBERQUOTE (HK) LTD

9) 現在可於 MetaStock 開啟 Msdata 之更新圖表。於 MetaStock 按 "File" →
"Open" ·選擇 "C:\" 或於步驟 4 選擇的目標資料夾(數據會分到不同資料夾·例如1 號會存在 hk0001 資料夾內而 939 則號會存在 hk0750 資料夾內,其他指數數據會在 hkindex 內找到),按下選擇的股票便可開啟此股票更新的圖表。

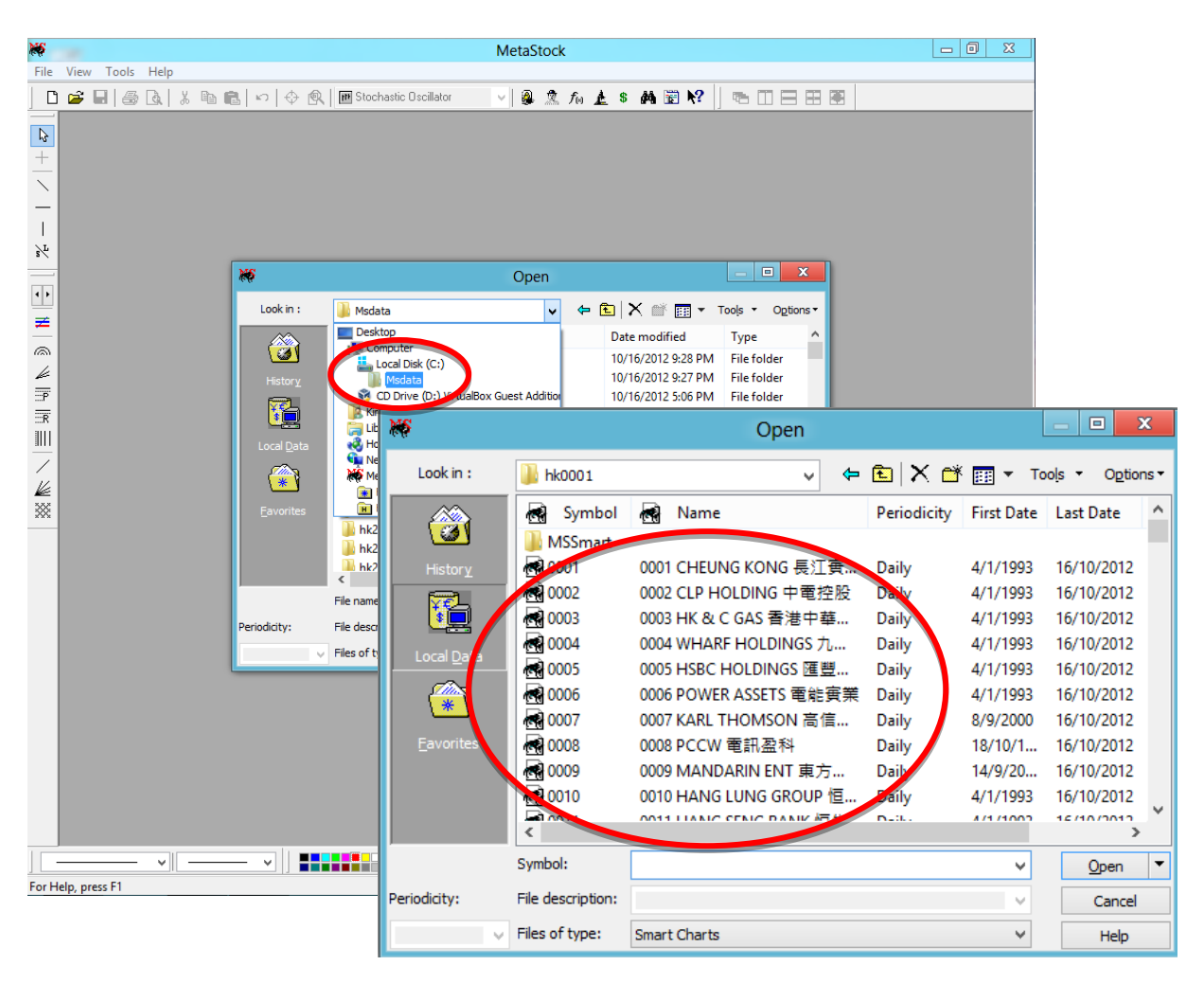

# EOD Updater 安裝指南 (只供以每日資料檔更新)

EOD Updater 可於登入 Cyberquote 網站後下載。

1) 下載後請到你剛選擇下載目的資料夾,雙擊 EODUpdater.msi 執行安裝。

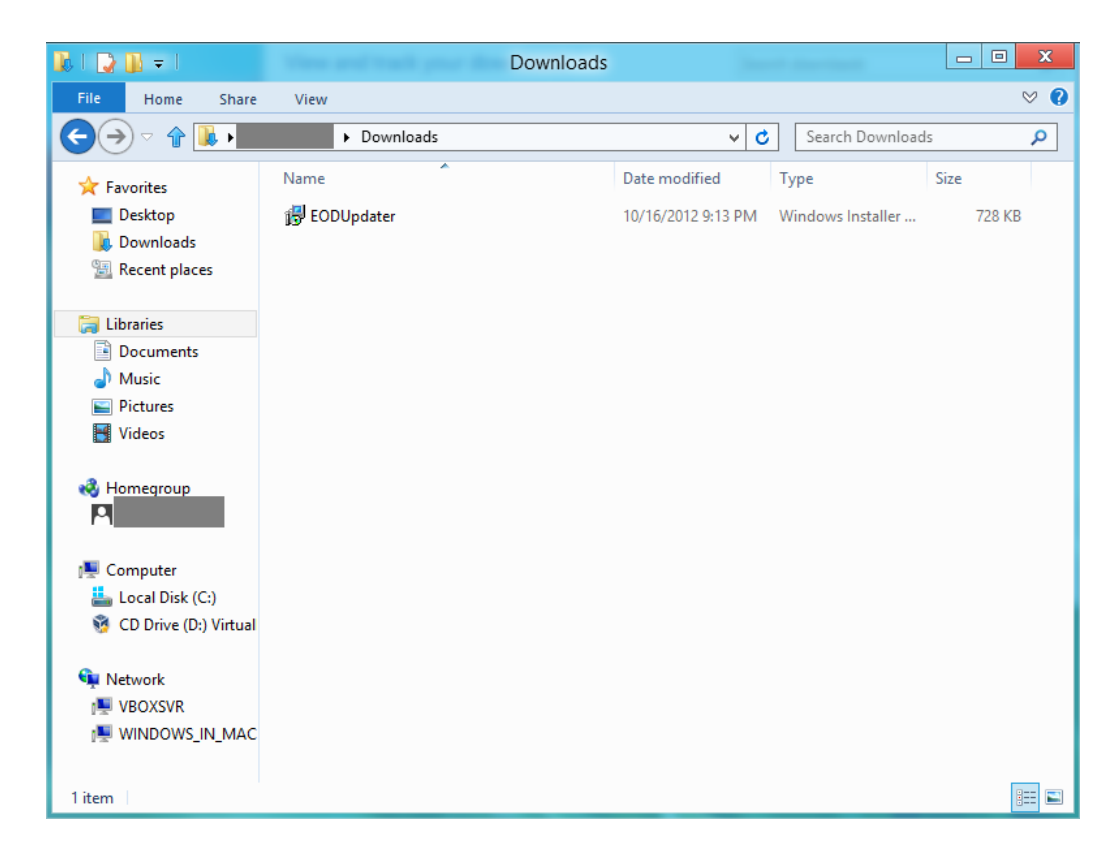

2) 出現安裝畫面, 按 "Next"。

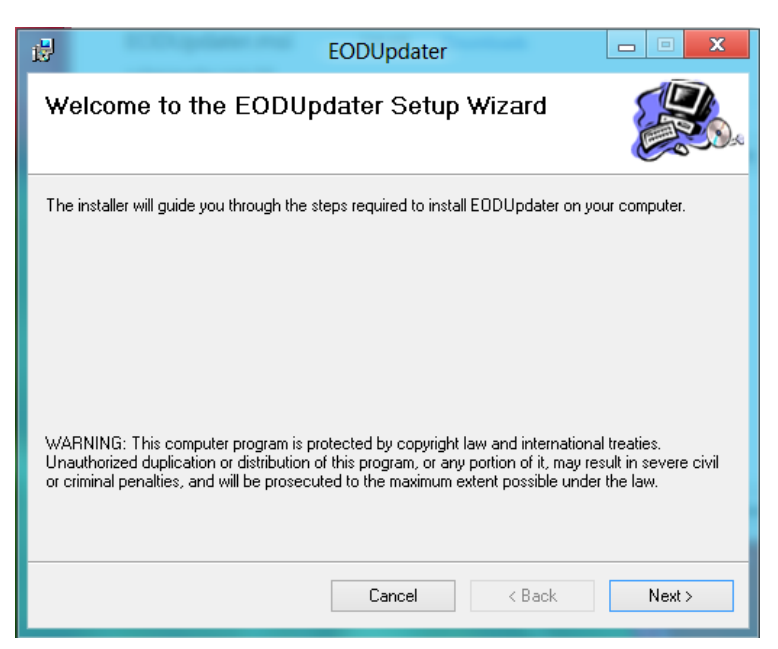

3) 決定安裝路徑, 選 "Next"。

| B EODUpdater                                                                                                 | X         |  |  |  |  |  |
|----------------------------------------------------------------------------------------------------|-----------|--|--|--|--|--|
| Select Installation Folder                                                                                   |           |  |  |  |  |  |
| The installer will install EODUpdater to the following folder.                                               |           |  |  |  |  |  |
| To install in this folder, click "Next". To install to a different folder, enter it below or click "Browse". |           |  |  |  |  |  |
| Eolder:                                                                                                    |           |  |  |  |  |  |
| C:\Program Files\Phillip Securities\EODUpdater\                                                              | Browse    |  |  |  |  |  |
|                                                                                                    | Disk Cost |  |  |  |  |  |
| Install EODUpdater for yourself, or for anyone who uses this computer:                                       |           |  |  |  |  |  |
| C Everyone                                                                                                   |           |  |  |  |  |  |
| ● Just me                                                                                                    |           |  |  |  |  |  |
| Cancel < Back                                                                                                | Next >    |  |  |  |  |  |

4) 選 "Next"確定 安裝。

| il and a second second | EODUpdater | - • ×         |  |  |  |  |  |
|----------------------------------------------------------------------------------------------------|------------|---------------|--|--|--|--|--|
| Confirm Installation                                                                                                    |            |               |  |  |  |  |  |
| The installer is ready to install EODUpdater on your computer.                                                                                                    |            |               |  |  |  |  |  |
| Click "Next" to start the installation.                                                                                                    |            |               |  |  |  |  |  |
|                                                                                                    |            |               |  |  |  |  |  |
|                                                                                                    |            |               |  |  |  |  |  |
|                                                                                                    |            |               |  |  |  |  |  |
|                                                                                                    |            |               |  |  |  |  |  |
|                                                                                                    |            |               |  |  |  |  |  |
|                                                                                                    |            |               |  |  |  |  |  |
|                                                                                                    |            |               |  |  |  |  |  |
|                                                                                                    | Cancel     | < Back Next > |  |  |  |  |  |

5) 安裝隨即開始,安裝完成訊息會出現。按 "close" 離開。

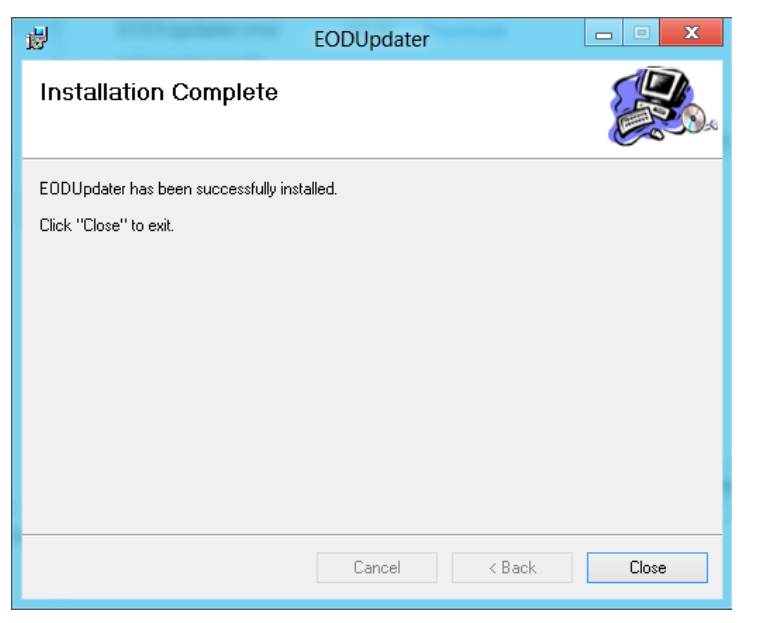

6) 安裝完成後可於桌面找到 EOD Updater 捷徑。

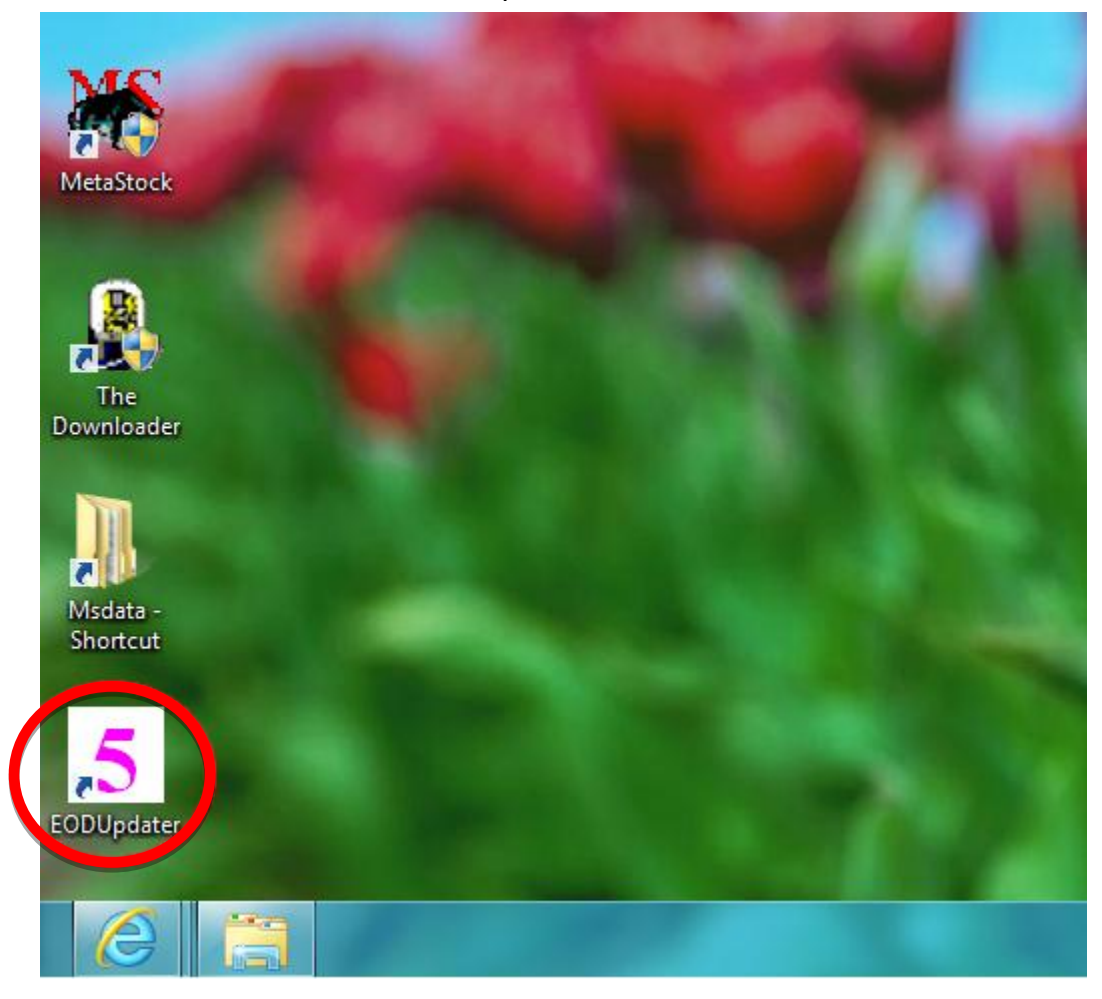

### 以每日資料檔作更新

Cyberquote 提供兩種更新資料檔的方法,第一種是以最新 MSDATA 取代已有的 MSDATA 總資料檔。第二種方法則是利用 EOD Updater 更新每日資料檔。(第二種方法請 查閱第 5 頁)

如以第二種以利用 EOD Updater 更新每日資料檔,請於登入 Cyberquote 網站後下載。

- 1) 按檔案名稱 EODJANxx.txt 的日期檔案·右擊滑鼠及選擇另存目標·將 EODJANxx.txt 儲存於 C:\Msdata 的資料夾內
  - 全新香港股票 (Metastock Data) 全部資料安裝檔 (包括自1993年至今除息後
  - 資料)

MSDATA.EXE 全部资料安裝檔

(安裝方法請按這裡)

• EOD Updater 軟件下載

2) 開啟 EOD Updater 並按"Update Now",完成更新會出現"EOD Updated!"提示。若果 在更新過程中 EOD Updater 沒有反應,請耐心等候,直至"EOD Updated!"提示出現。

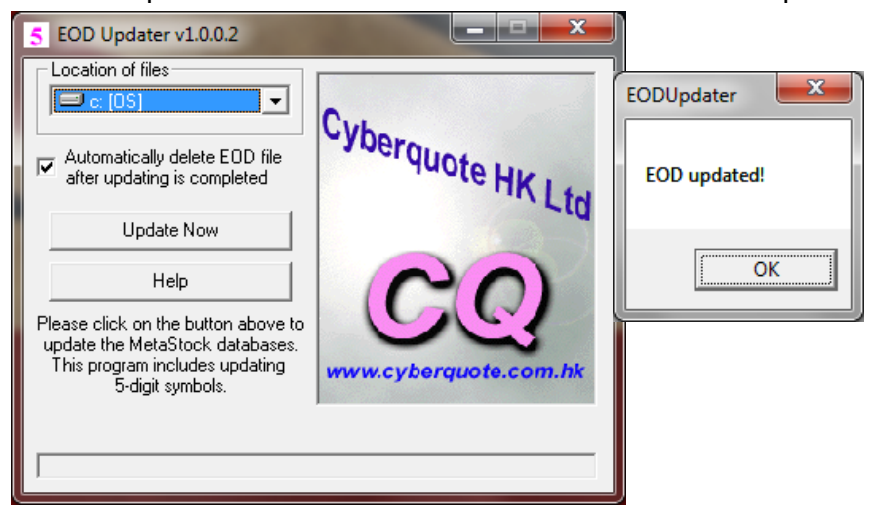

注意:每次更新只能對應一個日期檔案

3) 現在可於 MetaStock 開啟 Msdata 之更新圖表。於 MetaStock 按 "File" →

"Open" ·選擇 "C:\" 或於步驟 4 選擇的目標資料夾(數據會分到不同資料夾·例如 1 號會存在 hk0001 資料夾內而 939 則號會存在 hk0750 資料夾內·其他指數數據會在 hkindex 內找到) ·按下選擇的股票便可開啟此股票更新的圖表。

| ×s                        | MetaStoc                                                                                                    | :k                                            |                                                                                                    | _ 0 X                                                                                                    |                                                                                                    |                                                                                                    |
|---------------------------|----------------------------------------------------------------------------------------------------|-----------------------------------------------|----------------------------------------------------------------------------------------------------|----------------------------------------------------------------------------------------------------|----------------------------------------------------------------------------------------------------|----------------------------------------------------------------------------------------------------|
| File                      | View Tools Help                                                                                                    |                                               |                                                                                                    |                                                                                                    |                                                                                                    |                                                                                                    |
|                           | ጅ 🖳   🍜 🖪   🐰 🖻 💼   🗠   💠 🕄   🗰 Stochastic Oscillator 🛛 🗸 🚇 🧟                                                                                               | . fn 🛓 🕯 🏘 🕎                                  | N?    76 11 E                                                                                             |                                                                                                    |                                                                                                    |                                                                                                    |
| <u>≯</u> +   ∕   − ½    ÷ | <b>W</b> Open                                                                                                    |                                               | - D X                                                                                                    |                                                                                                    |                                                                                                    |                                                                                                    |
| Ŧ                         | Look in : 🌗 Msdata 🗸 🗸                                                                                                    | <b>X6</b>                                     |                                                                                                    | Open                                                                                                    |                                                                                                    |                                                                                                    |
| -<br>                     | History                                                                                                    | Look in :                                     | hk0001                                                                                                    | ✓                                                                                                    | 🖻 🗙 🗗 📰 •                                                                                                    | Too <u>l</u> s ▼ O <u>p</u> tions▼                                                                                                    |
|                           | Co Drive (D-) Virtuality Guest Addit<br>Virtuality<br>Local Data<br>Eavorites<br>Eavorites<br>Periodicity: File description:<br>Files of type: Smart Charts | History<br>History<br>Local Data<br>Eavorites | Symbol<br>MSSmart<br>0001<br>0003<br>0005<br>0005<br>0006<br>0007<br>0008<br>0009<br>0009<br>0009<br>0009 | <ul> <li>Name</li> <li>0001 CHEUNG KONG 長江寶</li> <li>0002 CLP HOLDING 中電控股</li> <li>0003 HK &amp; C GAS 香港中華</li> <li>0004 WHARF HOLDINGS 九</li> <li>0005 HSBC HOLDINGS 匯豐</li> <li>0006 POWER ASSETS 電能實業</li> <li>0007 KARL THOMSON 高信</li> <li>0008 PCCW 電訊盈科</li> <li>0009 MANDARIN ENT 東方</li> <li>0010 HANG LUNG GROUP 恒</li> <li>0011 HANG CENC BANK 提供</li> </ul> | Periodicity         First Dat           Daily         4/1/1993           Daily         4/1/1993           Daily         4/1/1993           Daily         4/1/1993           Daily         4/1/1993           Daily         4/1/1993           Daily         4/1/1993           Daily         4/1/1993           Daily         4/1/1993           Daily         8/9/2000           Daily         8/9/2000           Daily         18/10/1.           Daily         14/9/20           Daily         4/1/1995           Daily         14/9/20           Daily         14/9/20           Daily         4/1/1995           Daily         14/9/20           Daily         4/1/1995 | e Last Date<br>16/10/2012<br>16/10/2012<br>16/ |
|                           |                                                                                                    | Periodicity:                                  | Symbol:<br>File description:<br>Files of type:                                                            | Smart Charts                                                                                                    | · · · · · · · · · · · · · · · · · · ·                                                                                                    | Open ▼<br>Cancel                                                                                                    |
| For He                    | vv   <b>■ ■ ■ ■ ■ ■ ■</b> ■ ■ ■ ■ ■ ■ ■ ■ ■                                                                                                    |                                               | ✓ Interbank FX                                                                                            | ✓ Trade 9:28 \$                                                                                                    |                                                                                                    |                                                                                                    |

《完》